RDH – Remisión de Documentación para Prácticas Sanitarias en la Universidad de Cádiz - TRAMITADORES

Administración Electrónica UniversidaddeCádiz

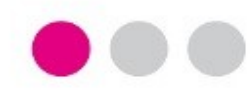

# MANUAL PARA EL TRAMITADOR PASO A PASO

# PARA LA RECEPCIÓN DE DOCUMENTACIÓN PARA PRÁCTICAS SANITARIAS

- Facultad de Medicina

- Facultad de Enfermería y Fisioterapia
- Facultad de Enfermería de Algeciras

Las solicitudes presentadas por los estudiantes de las Facultades de Medicina, Enfermería y Enfermería y Fisioterapia relativas al procedimiento **Remisión de la Documentación para el acceso y acogida en hospitales y centros asistenciales** se recogerán en forma de expedientes en el **Gestor de Expedientes (GTM)** en cada una de las facultades en las que esté matriculado el solicitante.

La actuación del gestor autorizado en cada facultad se concreta en:

- Comprobación de los datos consignados o de la documentación aportada por el estudiante.
- Asignación / Modificación del Hospital si fuera necesario.
- Archivo del Expediente.

Acceso al Gestor de Expedientes en la **Plataforma de Administración Electrónica** de la Universidad de Cádiz.

- Acceder al GTM.

- Autenticarse mediante usuario y contraseña de la UCA o mediante certificado digital.

- Seleccionar el puesto de trabajo que corresponda.

RDH – Remisión de Documentación para Prácticas Sanitarias de los estudiantes de la Universidad de Cádiz - TRAMITADORES

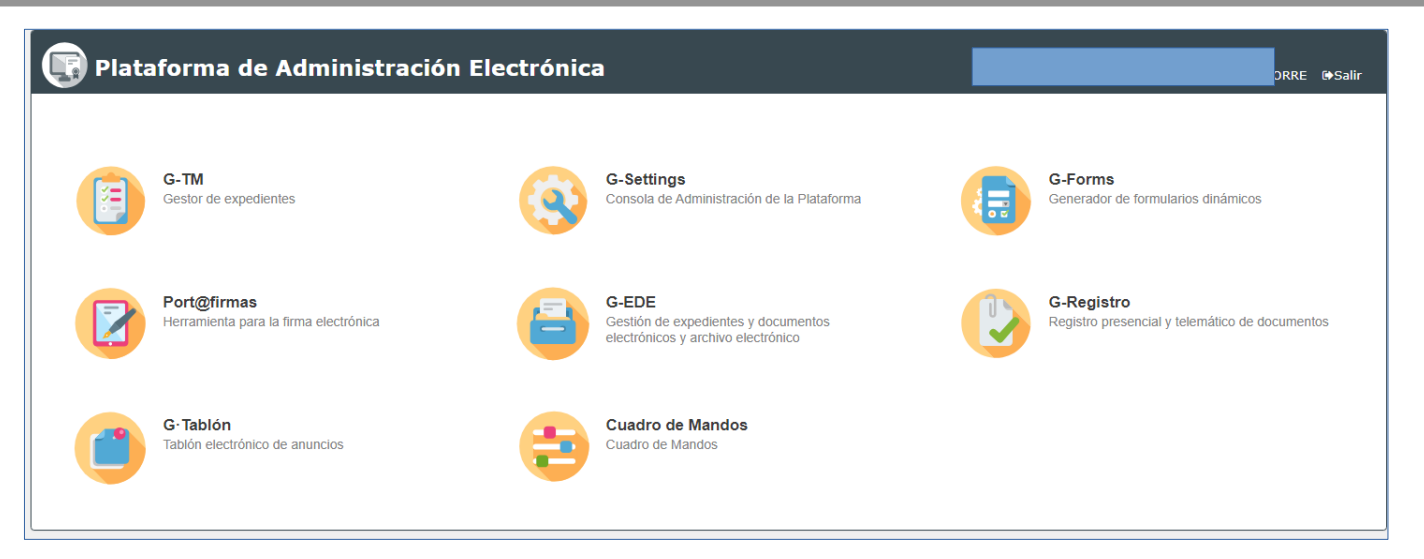

### Selección puesto de trabajo

GESTOR/A (Varios organismos...)

GESTOR/A ESPECIALISTA (Varios organismos...)

Universidad de Cádiz/Facultad de Enfermería

🗒 Universidad de Cádiz/Facultad de Enfermería y Fisiote

🗒 Universidad de Cádiz/Facultad de Medicina

#### RDH – Remisión de Documentación para Prácticas Sanitarias de los estudiantes de la Universidad de Cádiz - TRAMITADORES

### Comprobación de Datos.

- En la bandeja de expedientes se visualizan todos los expedientes relativos al procedimiento.

- Seleccionando uno de ellos podrá ver diferentes pestañas:

- El Resumen del expediente.
- El Detalle del expediente (solicitud del interesado).
- La Documentación aportada
- La pestaña de Tramitación.

| Nú      | úmero 🗢 🖨    | Título 🗢                                        | Fase 🖨                       | Interesado 💠 | Datos registro 🗢 🖨               | Organismo 💠          |
|---------|--------------|-------------------------------------------------|------------------------------|--------------|----------------------------------|----------------------|
|         |              |                                                 |                              |              |                                  |                      |
| 2023/RD | DH_01/000116 | Presentación telemática: nº registro 2023001103 | Revisión de la documentación |              | 2023001103 - 07/11/2023 13:43:49 | Facultad de Medicina |
| 2023/RD | 0H_01/000109 | Presentación telemática: nº registro 2023001093 | Revisión de la documentación |              | 2023001093 - 02/11/2023 09:24:16 | Facultad de Medicina |
| 2023/RD | 0H_01/000108 | Presentación telemática: nº registro 2023001092 | Revisión de la documentación |              | 2023001092 - 31/10/2023 14:31:52 | Facultad de Medicina |
| 2023/RD | 0H_01/000100 | Presentación telemática: nº registro 2023001089 | Revisión de la documentación |              | 2023001089 - 30/10/2023 09:05:02 | Facultad de Medicina |
| 2023/RD | H_01/000094  | Presentación telemática: nº registro 2023001060 | Revisión de la documentación |              | 2023001060 - 20/10/2023 12:23:57 | Facultad de Medicina |

|                                                            | DATOS DEL EXPEDIENTE                                                  |                                                                                                 |                                            |                                                                                                    | 🔀 Asignar para trámite 🕼 Edi               | tar expediente 🚺 🛓 Asociar interesado                                      | C Evolución gráfica   | 🖹 Informe expediente |
|------------------------------------------------------------|-----------------------------------------------------------------------|-------------------------------------------------------------------------------------------------|--------------------------------------------|----------------------------------------------------------------------------------------------------|--------------------------------------------|----------------------------------------------------------------------------|-----------------------|----------------------|
|                                                            | Número 203<br>Procedimiento Re<br>Fecha de alta 077<br>Código SIA 899 | 23/RDH_01/000116<br>misión documentación para prácticas sanitarias<br>/11/2023 13:43:49<br>8859 | Título<br>Versión proc.<br>Número registro | Presentación telemática: nº registro 20230<br>Remisión documentación para prácticas sa<br>2023001103 | 01103 Observ<br>anitarias (R Fase<br>Fecha | aciones<br>(Estado) Revisión de la documei<br>registro 07/11/2023 13:43:49 | ntación (Tramitación) | <b>_</b>             |
|                                                            |                                                                       |                                                                                                 | Q Resumen expediente                       | ⊕ Detalle expediente                                                                                 | 🗁 Documentación                            | 🗮 Tramitación                                                              | <b>△</b> Avisos       |                      |
|                                                            |                                                                       | Ţ                                                                                               |                                            |                                                                                                    |                                            |                                                                            |                       |                      |
| - Puede realizar<br>búsquedas y filtrar<br>desde la opción | DATOS DEL ALUMNO CLÁUS                                                | COMPROMISO DE CONFIDENCIALI                                                                     | DAD PREVENCIÓN DE RIESGOS                  | POSIBLE CAMBIO DE HOSPITAL                                                                           |                                            |                                                                            |                       |                      |
| Búsqueda Avanzada.                                         | Primer apellido                                                       |                                                                                                 |                                            | Segundo a                                                                                            |                                            | Να                                                                         | mbre                  |                      |
| A / Expedientes                                            | Dirección e-mail<br>institucional UCA                                 | ⊉alumn.uca.es                                                                                   |                                            |                                                                                                    | Teléfono de contacto                       | +34 (444) 555 333                                                          |                       |                      |
|                                                            | Centro donde realizará<br>las prácticas                               | Hospital Universitario Puerta del Mar -                                                         | San Carlos                                 | ~                                                                                                    |                                            |                                                                            |                       |                      |
| Buscar Q                                                   | Plan de estudios y<br>centro (deberá ir en<br>obligatorio)            | GRADO EN MEDICINA - FACULTAD D                                                                  | E MEDICINA (CÀDIZ)                         |                                                                                                    |                                            |                                                                            |                       |                      |
| ≠ Désauda aurana da                                        | Curso                                                                 | 2                                                                                               |                                            | ~                                                                                                    |                                            |                                                                            |                       |                      |
| ≠ Busqueda avanzada                                        | Fotografia                                                            |                                                                                                 |                                            |                                                                                                    | "fotografia.jpeg" Descargar                |                                                                            |                       |                      |
|                                                            | Deberá descargar esta imag                                            | en y aportarla obligatoriamente en el siguiente pas                                             | io.                                        |                                                                                                    |                                            |                                                                            |                       |                      |
|                                                            |                                                                       |                                                                                                 |                                            |                                                                                                    |                                            |                                                                            |                       |                      |
| Número                                                     | Α                                                                     |                                                                                                 |                                            |                                                                                                    |                                            |                                                                            |                       |                      |
| Versión proc.                                              | Remisión documentación                                                | para prácticas sanitarias (RDH_01)                                                              | -                                          |                                                                                                    |                                            |                                                                            |                       |                      |

#### RDH – Remisión de Documentación para Prácticas Sanitarias de los estudiantes de la Universidad de Cádiz - TRAMITADORES

#### **Consultar I** aportados.

En la pesta gestor po documento fotografía certificado delitos sexu

| Docume                         | entos                                                 |            |                       |           |                        |               | ℜ EDITAR DOC | UMENTO: F | OTOGRAFÍA DE             | L CARNÉ DE II<br>foto.jpg  | DENTIDAD          |               |    |                             |             |
|--------------------------------|-------------------------------------------------------|------------|-----------------------|-----------|------------------------|---------------|--------------|-----------|--------------------------|----------------------------|-------------------|---------------|----|-----------------------------|-------------|
| ña <i>Docu</i><br>odrá v<br>de | <i>imentación</i> el<br>isualizar el<br>solicitud, la |            |                       |           |                        |               |              | Fase (Es  | stado) * i≣<br>Fecha * ∰ | Presentación<br>07/11/2023 | telemática (Inici | 0)            |    | <b></b>                     |             |
| de a<br>lales.                 | usencia de                                            |            |                       |           |                        |               |              |           |                          |                            |                   |               |    |                             |             |
|                                |                                                       |            | Q Resumer             | expedient | e 🔍 Detalle            | expediente    | 🗁 Docume     | ntación   | 🖹 Tram                   | tación                     |                   |               |    |                             |             |
|                                | NTACIÓN DEL EXPEDIENTE                                |            |                       |           |                        | <b>⋈⋕⊠∓</b> √ | Buscar       |           |                          |                            |                   | ٩             | ×  |                             | ocumento    |
| Privado 🖨                      | Тіро                                                  | \$         | Nombre                | \$        | Usuario                | ¢             | Estado       | ¢         | Fecha última n           | nodificación               | ¢                 | Observaciones | \$ | Acciones                    |             |
| No                             | Recibi                                                | rec        | bi_2023001103.pdf     | С         | udadano# Oficina Virti | ual           | Firmado      |           | 07/11/202                | 3 13:43:56                 |                   |               |    | > Acceder Visualizar + Otra | s acciones  |
| No                             | Solicitud telemática                                  | 35271_SOL  | CITUD TELEMATICA_R    | D C       | udadano# Oficina Virti | ual           | Registrado   |           | 07/11/202                | 3 13:43:49                 |                   |               |    | > Acceder Visualizar + Otra | s acciones  |
| No                             | Fotografía del carné de identida                      | d          | foto.jpg              | C         | udadano# Oficina Virti | ual           | Registrado   |           | 07/11/202                | 3 13:43:49                 |                   |               |    | > Acceder Visualizar + Otra | is acciones |
| No                             | Certificado de ausencia de delitos                    | de Certifi | adoAcenciaDelitos ndf | C         | udadano# Oficina Virti | Ici           | <b>I</b>     |           | 07/11/202                | 212-//2-//9                |                   |               |    | Acceder Visualizar + Otra   | s acciones  |

Junto a cada documento puede utilizar las opciones disponibles en la columna Acciones:

- Acceder: se tiene una visión del fichero.
- Visualizar: si es pdf se podrá leer el contenido del mismo.
- Otras acciones: menú desplegable.

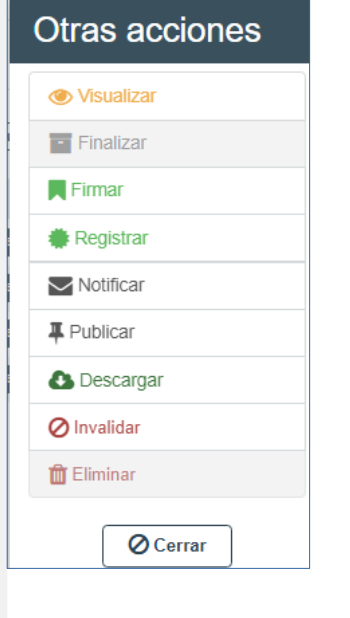

| Universidad<br>de Cádiz<br>REMISIÓN DE DOCUMENTACIÓN PARA EL ACCESO Y<br>ACOGIDA EN HOSPITALES Y CENTROS<br>ASISTENCIALES |                   |                 |        |  |  |  |  |
|----------------------------------------------------------------------------------------------------|-------------------|-----------------|--------|--|--|--|--|
|                                                                                                    | 1                 |                 |        |  |  |  |  |
| CÓDIGO DE EXPEDIENTI                                                                                                    | E: SOLICITUD:2023 | 0/RDH_01/000116 |        |  |  |  |  |
| CÓDIGO DE EXPEDIENTI                                                                                                    | E: SOLICITUD:2023 | DATOS DEL SOLIC | ITANTE |  |  |  |  |

#### RDH – Remisión de Documentación para Prácticas Sanitarias de los estudiantes de la Universidad de Cádiz - TRAMITADORES

|                                                                                                    | POSIBLE CAMBIO DE HOS                                                     | PITAL                                                                                                    |    |
|----------------------------------------------------------------------------------------------------|---------------------------------------------------------------------------|----------------------------------------------------------------------------------------------------|----|
| Modificar Hospital.<br>En la pestaña Tramitación el<br>gestor podrá reubicar al<br>estudiante en el centro<br>adecuado. Se conservarán tanto<br>el centro seleccionado por el<br>estudiante como el consignado<br>por el gestor. Pulsar el botón<br>Siguiente para guardar el<br>cambio. | Centro donde el<br>estudiante<br>realizará<br>finalmente las<br>prácticas | Hospital Universitario Punta Europa<br>Seleccione una opción<br>Hospital Universitario de Jerez<br>Hospital Universitario de Puerto Real<br>Hospital Universitario Puerta del Mar - San Carlos<br>Hospital Universitario Punta Europa<br>Àrea de Gestión Sanitaria Campo de Gibraltar Este<br>Àrea de Gestión Sanitaria Campo de Gibraltar Oeste<br>Àrea de Gestión Sanitaria Jerez Costa Noroeste y Sierra de Cádiz<br>Distrito Bahía de Cádiz - La Janda<br>Entidades Colaboradoras<br>Servicios Socio - Sanitarios<br>Pendiente de asignar | Si |

|                                                    | Q Resumen expediente                                                            | ⊕ Detalle expediente               | 🗁 Documentación | ITramitación |  |
|----------------------------------------------------|---------------------------------------------------------------------------------|------------------------------------|-----------------|--------------|--|
| Fase: Revisión de la documentación                 | ← Ocultar menú 9                                                                |                                    |                 |              |  |
| Revisión del centro hospital elegido por el gestor |                                                                                 |                                    |                 |              |  |
| Transiciones posibles                              | POSIBLE CAMBIO DE HOSPITAL                                                      |                                    |                 |              |  |
| C Enviar expediente a                              | Centro donde el Hospi<br>estudiante<br>realizará<br>finalmente las<br>prácticas | tal Universitario Puerta del Mar - | San Carlo 🗸     |              |  |
|                                                    |                                                                                 |                                    | Volver Sigui    | ente         |  |

#### Archivar expediente.

Si ha terminado la revisión, podrá Archivar el expediente. Le desaparecerá de su bandeja de expedientes podrá pero localizarlo desde la opción Búsqueda Avanzada.

| Situación actual: Revisión de la documentación |  |
|------------------------------------------------|--|
| > Archivar expediente                          |  |

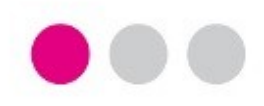

## Para cualquier incidencia técnica puede utilizar el siguiente CAU:

Incidencia o consulta relacionada con la tramitación de procedimientos telemáticos

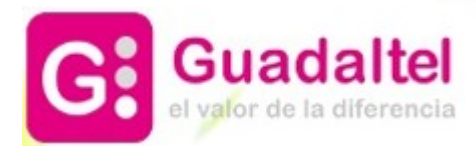